## UtahStateUniversity SIGN IN CREATE ACCOUNT APPLY EVENTS UNDERGRADUATE GRADUATE SCHOOL

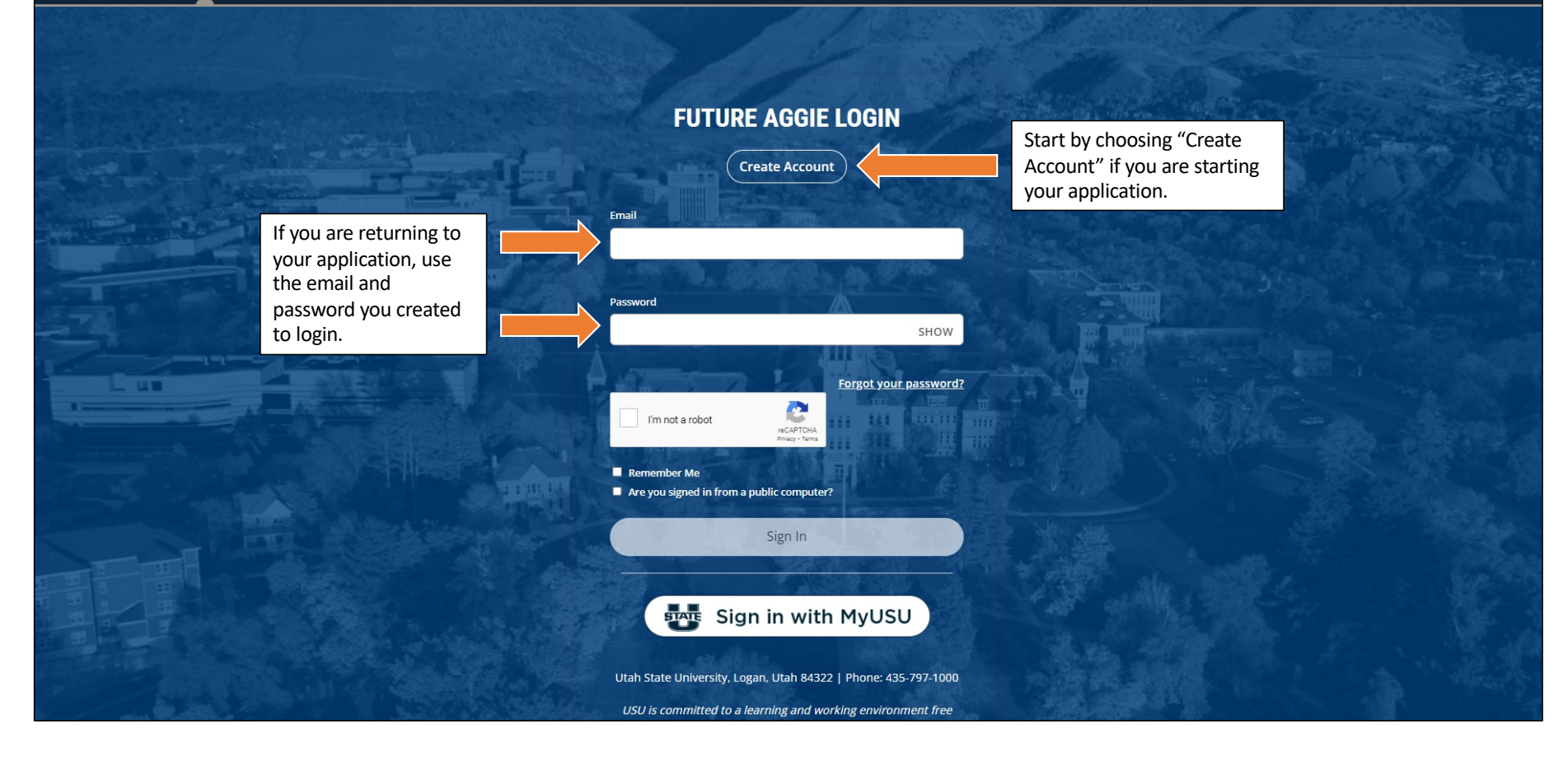

| UtahStateUniversity SIGN IN CREATE ACCOUNT APPLY EVENTS UNDERGRADUATE GRADUATE SCHOOL                                                                                                    |                                                                                            |
|----------------------------------------------------------------------------------------------------|--------------------------------------------------------------------------------------------|
| Create Account                                                                                                    |                                                                                            |
| Account Creation         If you are filling out an application on behalf of your children, please use a different<br>email address for each child. USU Requires a separate email address for each university<br>student in order to communicate with them individually.<br>If you reuse an email address, USU will not accept the application and you will have to<br>resubmit.         The email address you provide will be used to communicate all important<br>information, including admissions, scholarships, deadlines, events and more. Please<br>verify it is correct and an email you often check. We recommend you do not use your<br>school issued email address.         Email Address (unique for each student)*       Confirm Email Address * |                                                                                            |
| Account Information         Must be 12 to 32 characters in length and contain at least one digit (1-9), one lowercase character (A-2) and one non alphanumeric character.         Password *         Confirm Password *                                                                                                    | You will use the email<br>and password you<br>create here to login<br>to your application. |

|                                                                              | Legal Middle Name         |   |                                       |
|------------------------------------------------------------------------------|---------------------------|---|---------------------------------------|
|                                                                              |                           |   | Enter all of your                     |
| egal Last Name *                                                             | Citizenship Status        |   | information below in                  |
|                                                                              |                           | ~ | each of the fields.                   |
| Birth Date (mm/dd/yyyy)                                                      |                           |   |                                       |
|                                                                              |                           |   |                                       |
|                                                                              |                           |   |                                       |
| Mailing Address                                                              |                           |   |                                       |
| Check here if your address is out                                            | utside of U.S. or Canada  |   |                                       |
| Street Line 1                                                                |                           |   |                                       |
|                                                                              |                           |   |                                       |
| Street Line 2                                                                |                           |   |                                       |
|                                                                              |                           |   |                                       |
|                                                                              |                           |   |                                       |
| City                                                                         |                           |   | Enter all of your information         |
|                                                                              |                           |   | in each of the fields, including      |
|                                                                              |                           |   | your province or district and         |
|                                                                              |                           |   | nostal code and select your           |
|                                                                              |                           |   | postal code, and select your country. |
| nternational Address (Typically Pr                                           | ovince and Postal Code) * |   | postal code, and select your country. |
| nternational Address (Typically Pr<br>Enter the third line of the internatic | ovince and Postal Code) * |   | postal code, and select your country. |
| nternational Address (Typically Pr<br>Enter the third line of the internatic | ovince and Postal Code) * |   | postal code, and select your country. |

| Contact Information                                                       |                                                |    |                                                  |  |
|---------------------------------------------------------------------------|------------------------------------------------|----|--------------------------------------------------|--|
| <i>Utah State University may need to contact you vi<br/>to reach you.</i> | <i>a phone. Please provide the best number</i> |    |                                                  |  |
| Student's Preferred Phone Type *                                          | Allow Text Messages?                           |    |                                                  |  |
| Cell                                                                      | Allow                                          |    |                                                  |  |
| Home Phone                                                                | Mobile Phone *                                 |    |                                                  |  |
| International Contact Information                                         |                                                | OR |                                                  |  |
| International Phone                                                       | International Phone Type                       |    | Enter the phone<br>number you use most<br>often. |  |
| Do you have a parent, guardian or spouse that would like                  | to receive important USU information?          |    |                                                  |  |
| 🔵 Yes 💽 No                                                                |                                                |    |                                                  |  |

| Academic Information                                                                                  |                                                                                           |                                     |         |
|----------------------------------------------------------------------------------------------------|-------------------------------------------------------------------------------------------|-------------------------------------|---------|
| I plan to enter USU as a: *                                                                           | ~                                                                                         | Choose the optic<br>applies to you. | on that |
| I plan to start: *                                                                                    | ~                                                                                         |                                     |         |
| General Academic Area of Interest: *<br>For undergraduate students, majors will be selected on the ap | plication.                                                                                |                                     |         |
| Where do you plan to study? *                                                                         | ~                                                                                         |                                     |         |
| If needed, this can be changed after submission by contacting                                         | <i>USU.</i>                                                                               |                                     |         |
| If you are interested in studying at another USU location, ple                                        | ase select that campus:                                                                   |                                     |         |
| l'm not a robot                                                                                       | After you have filled in all<br>your information<br>correctly, click "Create<br>Account." |                                     |         |

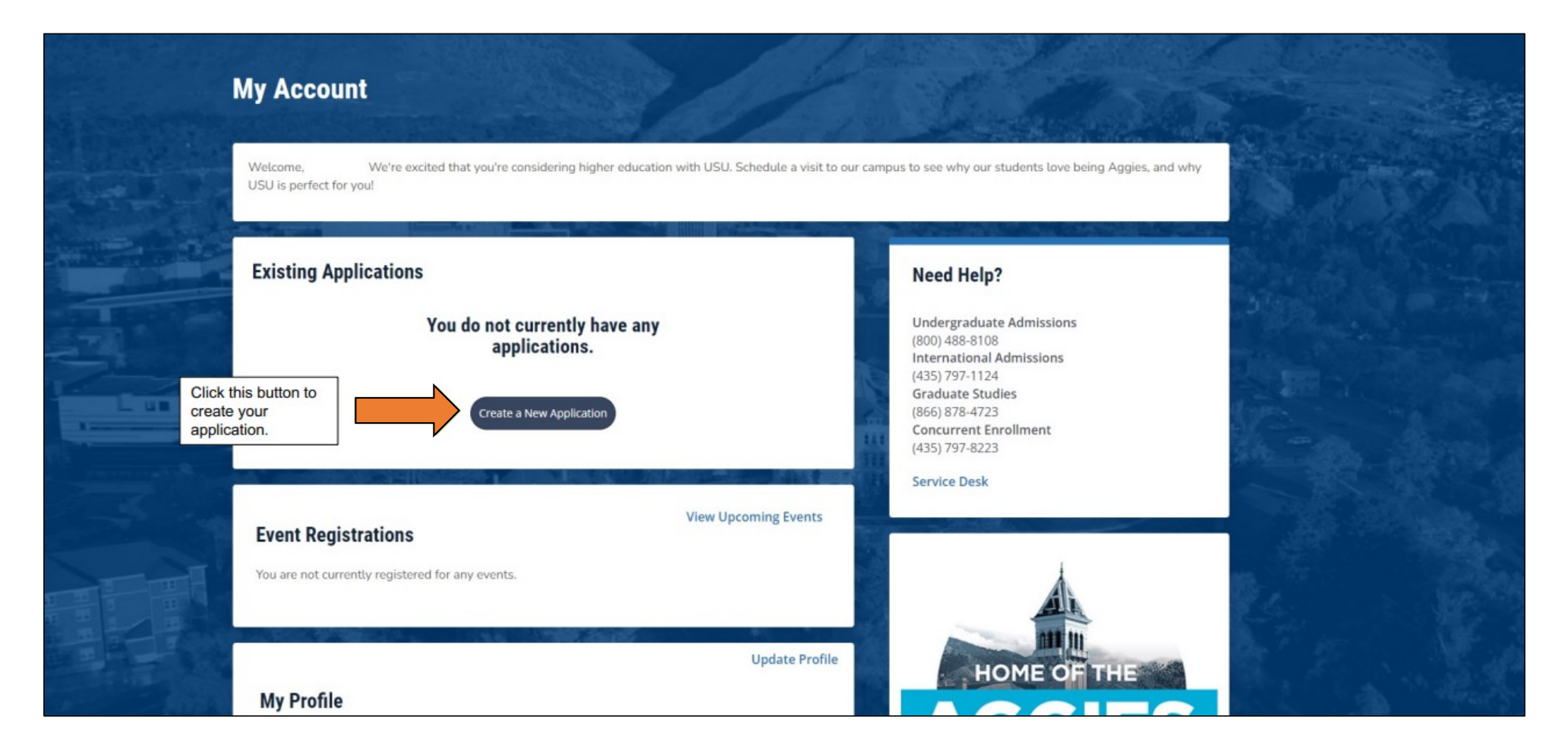

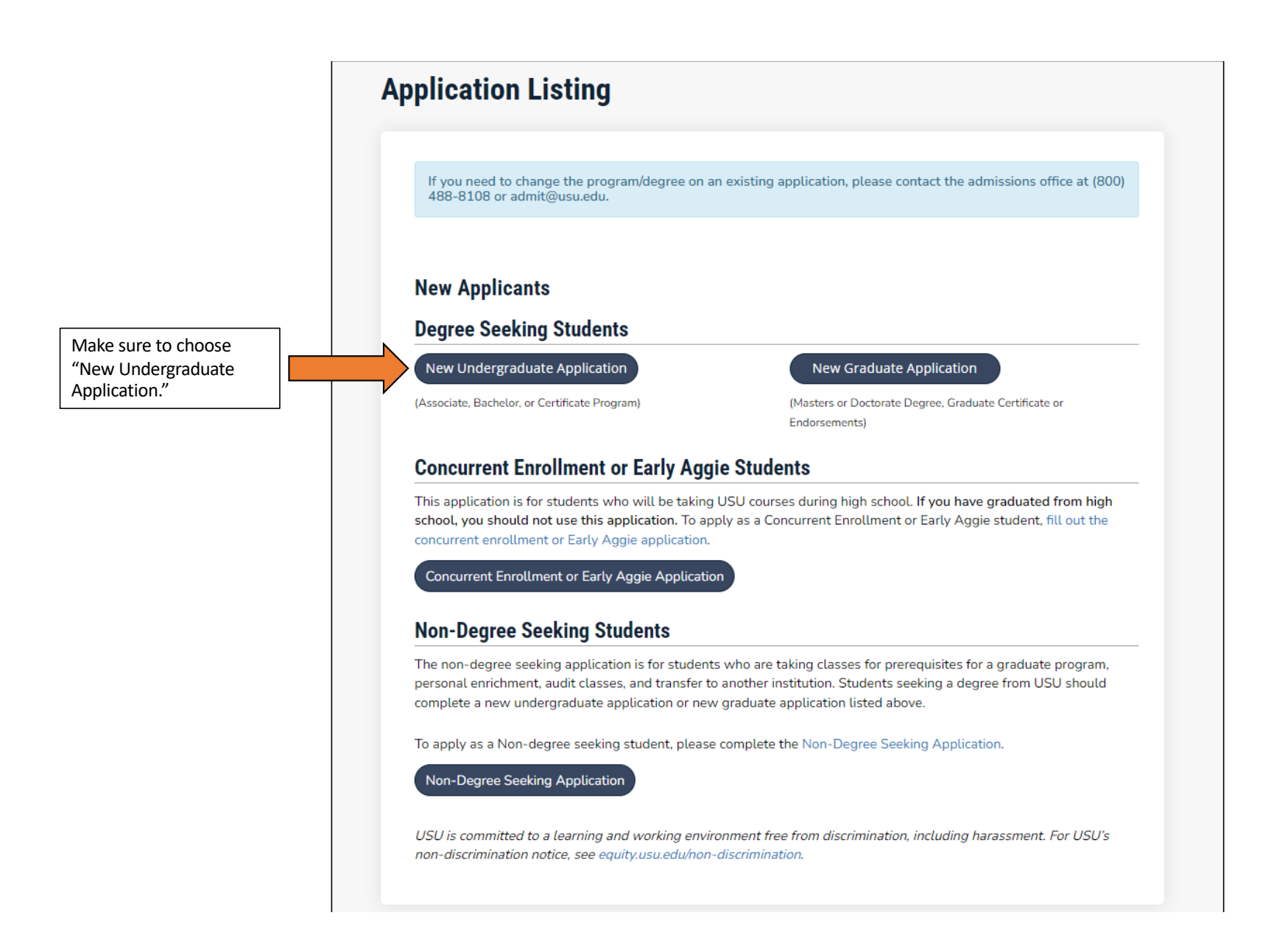

| Online Application                                                            |                       |
|-------------------------------------------------------------------------------|-----------------------|
| Select a Term:<br>If needed, academic term can be updated on the application. | Choose the start date |
| Back Submit Then click "Submit."                                              | that applies to you.  |
| Privacy Policy                                                                |                       |

| Planned Course of Study                                                                                                    | Fill out a                                                                                                    |
|----------------------------------------------------------------------------------------------------|----------------------------------------------------------------------------------------------------|
| Where do you plan to study *<br>If needed, this can be changed after subm                                                                                                    | ission by contacting USU.                                                                                                    |
|                                                                                                    | •                                                                                                    |
|                                                                                                    |                                                                                                    |
| Academic Program *                                                                                                    | Degree Intent: *                                                                                                    |
|                                                                                                    | •                                                                                                    |
| Anticipated Entry Term: *                                                                                                    | Admit Type: *                                                                                                    |
|                                                                                                    | •                                                                                                    |
| Are you interested in the university here                                                                                                    |                                                                                                    |
|                                                                                                    |                                                                                                    |
|                                                                                                    |                                                                                                    |
|                                                                                                    |                                                                                                    |
| Test Ontional                                                                                                    |                                                                                                    |
| Test Optional<br>Admissions decisions will be made once yo                                                                                                    | <i>bur official GPA has been submitted to USU. If</i>                                                                                                    |
| Test Optional<br>Admissions decisions will be made once yo<br>you do not meet initial admission standard<br>admission decision. If you would like to be                                                                                                    | <i>bur official GPA has been submitted to USU. If</i><br><i>1s, submitting test scores may update an</i><br><i>considered for academic merit scholarships,</i>                                                                 |
| Test Optional<br>Admissions decisions will be made once yo<br>you do not meet initial admission standard<br>admission decision. If you would like to be<br>you will need to submit official test scores                                                                                                    | <i>bur official GPA has been submitted to USU. If</i><br><i>ts, submitting test scores may update an</i><br><i>considered for academic merit scholarships,</i><br><i>before the scholarship deadline.</i>                      |
| Test Optional<br>Admissions decisions will be made once yo<br>you do not meet initial admission standard<br>admission decision. If you would like to be<br>you will need to submit official test scores<br>Are you planning on submitting ACT or SA                                                                                                    | bur official GPA has been submitted to USU. If<br>ds. submitting test scores may update an<br>considered for academic merit scholarships,<br>before the scholarship deadline.<br>AT test scores? *                             |
| Test Optional<br>Admissions decisions will be made once yo<br>you do not meet initial admission standard<br>admission decision. If you would like to be<br>you will need to submit official test scores<br>Are you planning on submitting ACT or SA                                                                                                    | our official GPA has been submitted to USU. If<br><i>Is, submitting test scores may update an</i><br><i>considered for academic merit scholarships,</i><br><i>before the scholarship deadline.</i><br><b>AT test scores? *</b> |
| Test Optional<br>Admissions decisions will be made once yo<br>you do not meet initial admission standard<br>admission decision. If you would like to be<br>you will need to submit official test scores<br>Are you planning on submitting ACT or SA                                                                                                    | our official GPA has been submitted to USU. If<br>ds, submitting test scores may update an<br>considered for academic merit scholarships,<br>before the scholarship deadline.<br>AT test scores? *                             |
| Test Optional<br>Admissions decisions will be made once yo<br>you do not meet initial admission standard<br>admission decision. If you would like to be<br>you will need to submit official test scores<br>Are you planning on submitting ACT or SA<br>Legacy Information                                                                               | our official GPA has been submitted to USU. If<br><i>fs</i> , submitting test scores may update an<br>considered for academic merit scholarships,<br>before the scholarship deadline.<br>AT test scores? *                     |
| Test Optional<br>Admissions decisions will be made once yo<br>you do not meet initial admission standard<br>admission decision. If you would like to be<br>you will need to submit official test scores<br>Are you planning on submitting ACT or SA<br>Legacy Information<br>Do you have family members that have a                                     | ttended or are currently attending USU?                                                                                                    |
| Test Optional         Admissions decisions will be made once yor         you do not meet initial admission standard         admission decision. If you would like to be         you will need to submit official test scores         Are you planning on submitting ACT or SA         Legacy Information         Do you have family members that have a | ttended or are currently attending USU?                                                                                                    |
| Test Optional         Admissions decisions will be made once yo         you do not meet initial admission standard         admission decision. If you would like to be         you will need to submit official test scores         Are you planning on submitting ACT or SA         Legacy Information         Do you have family members that have a  | ttended or are currently attending USU?                                                                                                    |

| Email Address                                                                                                    |                                                                                                    | below and make any<br>updates, if needed. |
|----------------------------------------------------------------------------------------------------|----------------------------------------------------------------------------------------------------|-------------------------------------------|
| It's vital to enter an email address y<br>communication with USU during th<br>filters do not reject emails from add                                                            | you check regularly so you don't miss<br>ne admissions process. Ensure your email's spam<br>mit@usu.edu.               |                                           |
| Legal First Name*                                                                                                    | Legal Middle Name                                                                                                    |                                           |
| Legal Last Name *                                                                                                    | Suffix                                                                                                    |                                           |
|                                                                                                    |                                                                                                    |                                           |
| Maiden/Former Name                                                                                                    | Preferred First Name                                                                                                   |                                           |
| Maiden/Former Name                                                                                                    | Preferred First Name                                                                                                   |                                           |
| Maiden/Former Name Maiden/Former Name Check here if your address is out: Street Line 1* Street Line 2                                                                          | Preferred First Name                                                                                                   |                                           |
| Maiden/Former Name Maiden/Former Name Check here if your address is out: Street Line 1* Street Line 2 City*                                                                    | Preferred First Name side of U.S. or Canada                                                                            |                                           |
| Maiden/Former Name  C Check here if your address is out: Street Line 1 *  Street Line 2  City *  International Address Line (Typically Enter the 3rd line of the international | Preferred First Name side of U.S. or Canada y Province and Postal Code)* l address as it appears on the mailing label. |                                           |

| Cell                                                                                                    | ✓ Yes ✓                                                                            | Continue to review your      |
|----------------------------------------------------------------------------------------------------|------------------------------------------------------------------------------------|------------------------------|
| Mobile Phone *                                                                                                    | Home Phone                                                                         | make any updates, if needed. |
| International Phone                                                                                                    | International Phone Type                                                           |                              |
|                                                                                                    |                                                                                    |                              |
|                                                                                                    | ✓                                                                                  |                              |
| Felony or Misdemeanor                                                                                                    | ✓                                                                                  |                              |
| Felony or Misdemeanor<br>Have you ever been convicted?*                                                                                    | ▲                                                                                  |                              |
| Felony or Misdemeanor<br>Have you ever been convicted?*<br>Have you ever been convicted of a felo<br>is any such charge now pending again  | <b>v</b><br>ony or misdemeanor other than a minor traffic violation, or<br>st you? |                              |
| Felony or Misdemeanor<br>Have you ever been convicted? *<br>Have you ever been convicted of a felo<br>is any such charge now pending again | ony or misdemeanor other than a minor traffic violation, or st you?                |                              |

| Course Of Study Personal Demo                                                | graphic Citizenship Academic Certify & Submit                          |                         |
|------------------------------------------------------------------------------|------------------------------------------------------------------------|-------------------------|
| Demographic Information                                                      |                                                                        |                         |
| The information you provide will not l                                       | be used in a discriminatory manner.                                    |                         |
|                                                                              |                                                                        |                         |
| Legal Sex*                                                                   | Marital Status                                                         |                         |
|                                                                              | • •                                                                    |                         |
| Gender Designation                                                           | Personal Pronouns                                                      |                         |
|                                                                              | • ·                                                                    |                         |
| Birth Date (mm/dd/yyyy) *                                                    | Birth Country *                                                        |                         |
|                                                                              | ✓                                                                      |                         |
| Birth City *                                                                 |                                                                        |                         |
|                                                                              |                                                                        |                         |
|                                                                              |                                                                        | Enter your information. |
| Ethnicity                                                                    |                                                                        |                         |
|                                                                              | ~                                                                      |                         |
|                                                                              |                                                                        |                         |
| Regardless of your answer above, ple<br>categories in which you consider you | ase check one or more of the following racial<br>rself to be a member: |                         |
| American Indian or Alaska Native                                             |                                                                        |                         |
| 🗆 Asian                                                                      |                                                                        |                         |
| Black or African American                                                    |                                                                        |                         |
| Native Hawaiian or Other Pacific                                             | Islander                                                               |                         |
| White                                                                        |                                                                        |                         |

| irst Name *                      | Last Name *                     |
|----------------------------------|---------------------------------|
|                                  |                                 |
|                                  |                                 |
| Relationship to Student *        | Phone Number *                  |
|                                  |                                 |
|                                  |                                 |
| Check if address is outside of I | U.S. or Canada?                 |
| Address *                        |                                 |
|                                  |                                 |
|                                  |                                 |
| Address (cont)                   |                                 |
|                                  |                                 |
|                                  |                                 |
| City *                           |                                 |
|                                  |                                 |
|                                  |                                 |
| state/Province *                 |                                 |
|                                  | ▶                               |
|                                  |                                 |
| Parent/Guardian                  |                                 |
| Nould you like to provide parent | information?                    |
|                                  |                                 |
|                                  | ~                               |
|                                  |                                 |
|                                  |                                 |
|                                  |                                 |
|                                  | Once you have filled out all of |

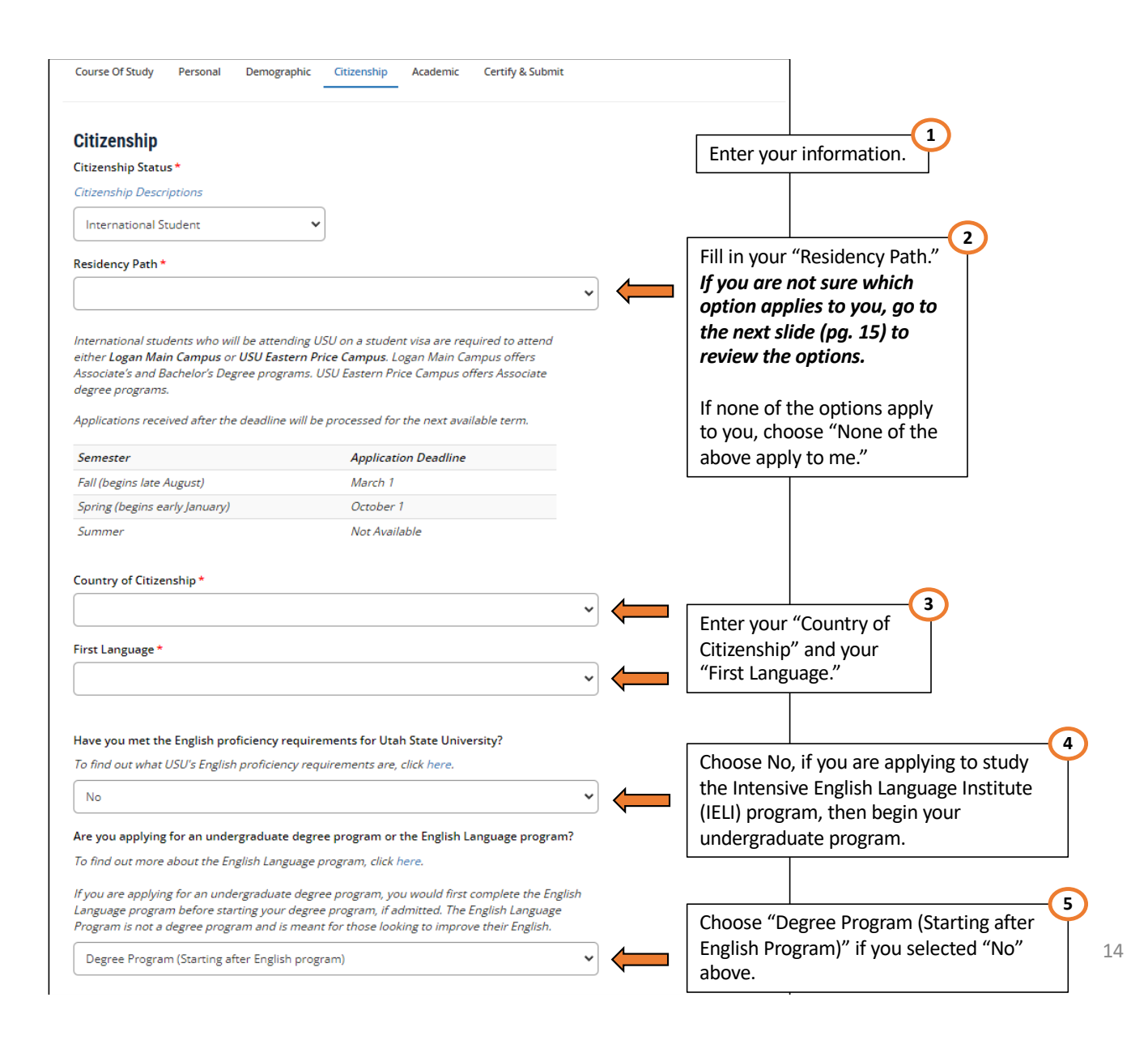

## **Residency Path Options**

Review this page if you are not sure what your Residency Path Option is from the previous page (pg. 14).

I have been granted permanent resident status

I have submitted in good faith an application for permanent resident status

I have been granted refugee status

I have submitted in good faith an application for refugee status

I have been granted asylum status

I have submitted in good faith an application for asylum status

I have been granted <u>humanitarian parole</u>

I have submitted in good faith an application for humanitarian parole

I have been granted temporary protected status

I have submitted in good faith an application for temporary protected status

If you have any more inquiries on your specific residency path, visit the <u>U.S. Citizenship and Immigration</u> <u>Services website</u> for more information.

| Course Of Study    | Personal                  | Demographic .       | Citizenship                     | Academic                       | Certify & Submit              |
|--------------------|---------------------------|---------------------|---------------------------------|--------------------------------|-------------------------------|
| Citizenship        |                           |                     |                                 |                                |                               |
| Citizenship Statu  | ; <b>*</b>                |                     |                                 |                                |                               |
| Citizenship Descri | ptions                    |                     |                                 |                                |                               |
| International St   | udent                     | ~                   |                                 |                                |                               |
| Residency Path *   |                           |                     |                                 |                                |                               |
|                    |                           |                     |                                 |                                |                               |
|                    |                           |                     |                                 |                                |                               |
| International stud | ents who w                | ill be attending US | 5U on a stude                   | nt visa are req                | uired to attend               |
| Associate's and Bi | r Campus o<br>chelor's De | r USU Eastern Pri   | Ce Campus. L<br>SI I Fastern Pr | ogan iviain ca<br>ice Campus o | mpus oners<br>Flors Accociato |

Applications received after the deadline will be processed for the next available term.

| Check the box if your<br>international<br>permanent address is<br>outside of the U.S.<br>or Canada | International Permanent Address Check here if International address outside of U.S. or Canada International Address Country*                      | Enter all of your<br>information in each of<br>the fields. |
|----------------------------------------------------------------------------------------------------|----------------------------------------------------------------------------------------------------|------------------------------------------------------------|
| or cunada.                                                                                         | International Address Line 1 *                                                                                                    |                                                            |
|                                                                                                    | International Address Line 2                                                                                                    |                                                            |
|                                                                                                    | International Address City *                                                                                                    |                                                            |
|                                                                                                    | International Address (Typically Province and Postal Code)<br>Enter the 3rd line of the international address as it appears on the mailing label. |                                                            |
|                                                                                                    | International Representative Information                                                                                                    |                                                            |
|                                                                                                    | Are you completing this application on behalf of someone else? *                                                                                  |                                                            |
|                                                                                                    | Previous Page Save Application Save & Continue Correct, click "Save Continue."                                                                    | ion is<br>&                                                |

|                                                                                                    | Enter all of your<br>information in each of |  |
|----------------------------------------------------------------------------------------------------|---------------------------------------------|--|
| re you currently a high school student? ^                                                                                                    | the fields.                                 |  |
| ×                                                                                                    |                                             |  |
|                                                                                                    |                                             |  |
| High School 1                                                                                                    |                                             |  |
| School Name or City (full or partial)                                                                                                    |                                             |  |
| In order to search by name, enter at least 3 characters of the name.                                                                                                    |                                             |  |
|                                                                                                    |                                             |  |
|                                                                                                    |                                             |  |
| Country                                                                                                    |                                             |  |
|                                                                                                    |                                             |  |
| •                                                                                                    |                                             |  |
|                                                                                                    |                                             |  |
|                                                                                                    |                                             |  |
|                                                                                                    |                                             |  |
| college/University Credit                                                                                                    |                                             |  |
| College/University Credit<br>lave you attended USU previously (including USU concurrent enrollment)?                                                                                                    |                                             |  |
| College/University Credit<br>ave you attended USU previously (including USU concurrent enrollment)?                                                                                                    |                                             |  |
| College/University Credit<br>lave you attended USU previously (including USU concurrent enrollment)?                                                                                                    |                                             |  |
| College/University Credit<br>ave you attended USU previously (including USU concurrent enrollment)?                                                                                                    |                                             |  |
| College/University Credit<br>ave you attended USU previously (including USU concurrent enrollment)?                                                                                                    |                                             |  |
| College/University Credit<br>lave you attended USU previously (including USU concurrent enrollment)?<br>re you attending or have you attended any other college/university?<br>Including concurrent/dual enrollment and/or technical colleges)                                                                                                    |                                             |  |
| College/University Credit lave you attended USU previously (including USU concurrent enrollment)?                                                                                                    |                                             |  |
| College/University Credit<br>ave you attended USU previously (including USU concurrent enrollment)?<br>re you attending or have you attended any other college/university?<br>Including concurrent/dual enrollment and/or technical colleges)                                                                                                    |                                             |  |
| College/University Credit<br>ave you attended USU previously (including USU concurrent enrollment)?<br>re you attending or have you attended any other college/university?<br>Including concurrent/dual enrollment and/or technical colleges)                                                                                                    |                                             |  |
| College/University Credit<br>Nave you attended USU previously (including USU concurrent enrollment)?<br>v<br>re you attending or have you attended any other college/university?<br>including concurrent/dual enrollment and/or technical colleges)<br>v<br>Disciplinary Actions                                                                                                    |                                             |  |
| College/University Credit Nave you attended USU previously (including USU concurrent enrollment)?  re you attending or have you attended any other college/university? including concurrent/dual enrollment and/or technical colleges)  Disciplinary Actions Nave you ever been expelled, suspended, disciplined, placed on probation by, or are you ineligible                                                                                                    |                                             |  |
| College/University Credit Iave you attended USU previously (including USU concurrent enrollment)?  re you attending or have you attended any other college/university? Including concurrent/dual enrollment and/or technical colleges)  Disciplinary Actions Iave you ever been expelled, suspended, disciplined, placed on probation by, or are you ineligible to return to, any institution of learning you have attended, including without limitation, a college, condemy technical college been defined. |                                             |  |
| College/University Credit Tave you attended USU previously (including USU concurrent enrollment)?                                                                                                    |                                             |  |

## **Additional Information**

I am a reentry student: \*

(Gap of five or more years in higher education)

## Select Your First-Generation College Status: \*

First generation student means at least one of the following applies:

- I regularly resided with both parents (natural or adoptive) and neither of them received a bachelor's degree or a higher degree; OR
- *I regularly resided with and received support from only one parent (natural or adoptive) and that parent did not receive a bachelor's degree or a higher degree; OR*
- I was a foster youth, emancipated minor, or homeless youth.

Have you had documents sent to USU prior to the submission of this application?

|                                |                 | ~                                                                          |  |
|--------------------------------|-----------------|----------------------------------------------------------------------------|--|
| Previous Page Save Application | Save & Continue | Continue filling out your<br>information, then click<br>"Save & Continue." |  |

~

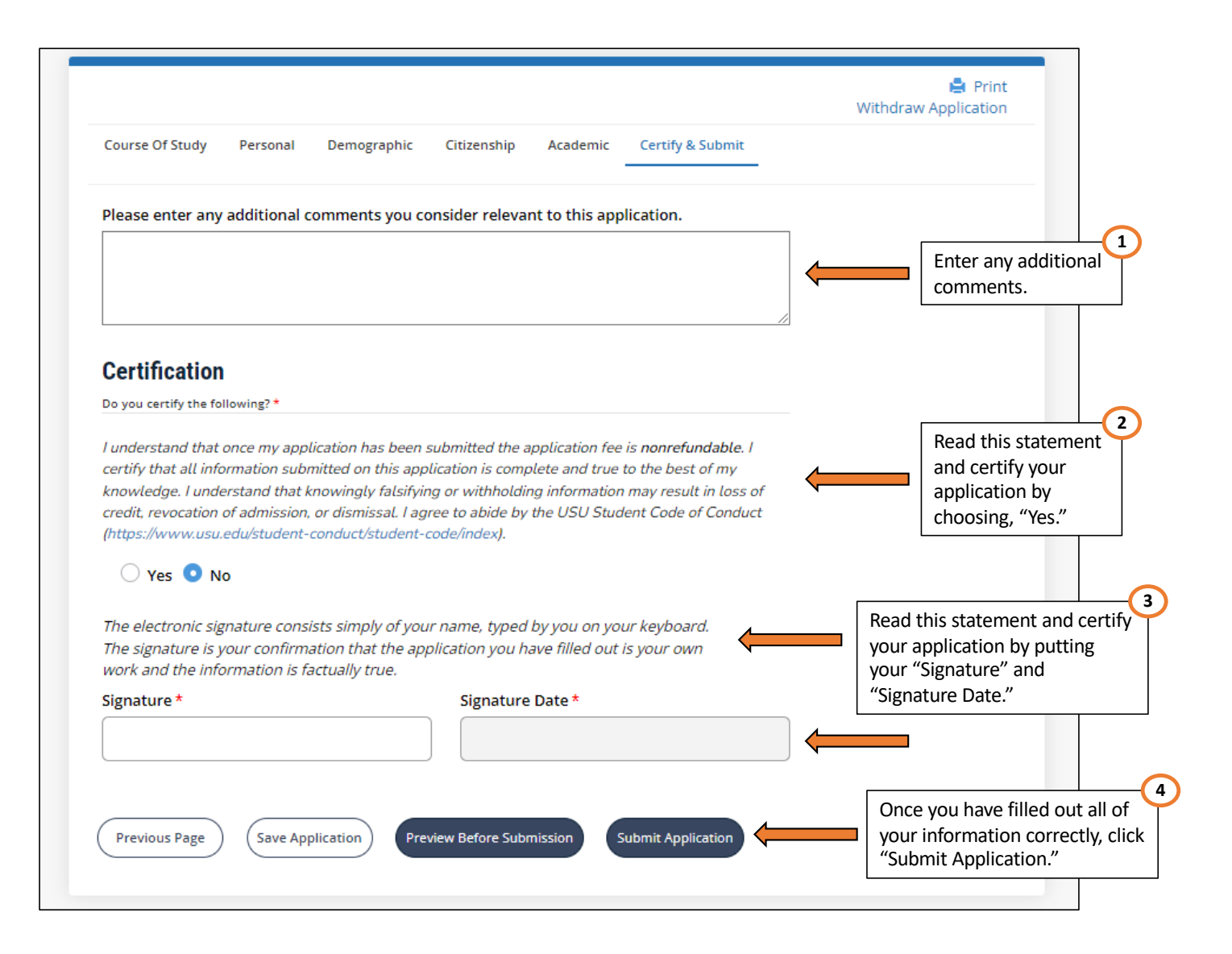

| Payme | nt                                                     |                     |         |                                                        |
|-------|--------------------------------------------------------|---------------------|---------|--------------------------------------------------------|
|       | DESCRIPTION                                            |                     | TOTAL   |                                                        |
|       | Undergraduate Application                              |                     | \$50.00 |                                                        |
|       |                                                        | Subtotal:           | \$50.00 |                                                        |
|       |                                                        | Discount:           | \$0.00  |                                                        |
|       |                                                        | Total:              | \$50.00 |                                                        |
|       | If you have been given a promo code, enter that below: | Make Online Payment |         | Review the total cost and click "Make Online Payment." |

|                                                                                             |                                                                      | Ask for Help                                            |
|---------------------------------------------------------------------------------------------|----------------------------------------------------------------------|---------------------------------------------------------|
| Bill+Payment Client                                                                         |                                                                      |                                                         |
| Description: CRM Payment<br>Payment amount: \$50.00<br>Payment method: Credit or Debit Card | Account Information *Indicates required fields *Card account number: |                                                         |
| Credit or Debit Card - We accept the following credit and debit cards.                      | Continue Cancel                                                      | Pay the USD 50.00<br>Application Fee and<br>"Continue." |
|                                                                                             |                                                                      |                                                         |
|                                                                                             |                                                                      |                                                         |
|                                                                                             |                                                                      |                                                         |
|                                                                                             |                                                                      |                                                         |
|                                                                                             |                                                                      |                                                         |
|                                                                                             |                                                                      |                                                         |
| 124 TouchNet® A Global Payments Company   All rights reserved.   Priva                      | icy Statement                                                        | <b>touch</b> net <sup>®</sup>                           |

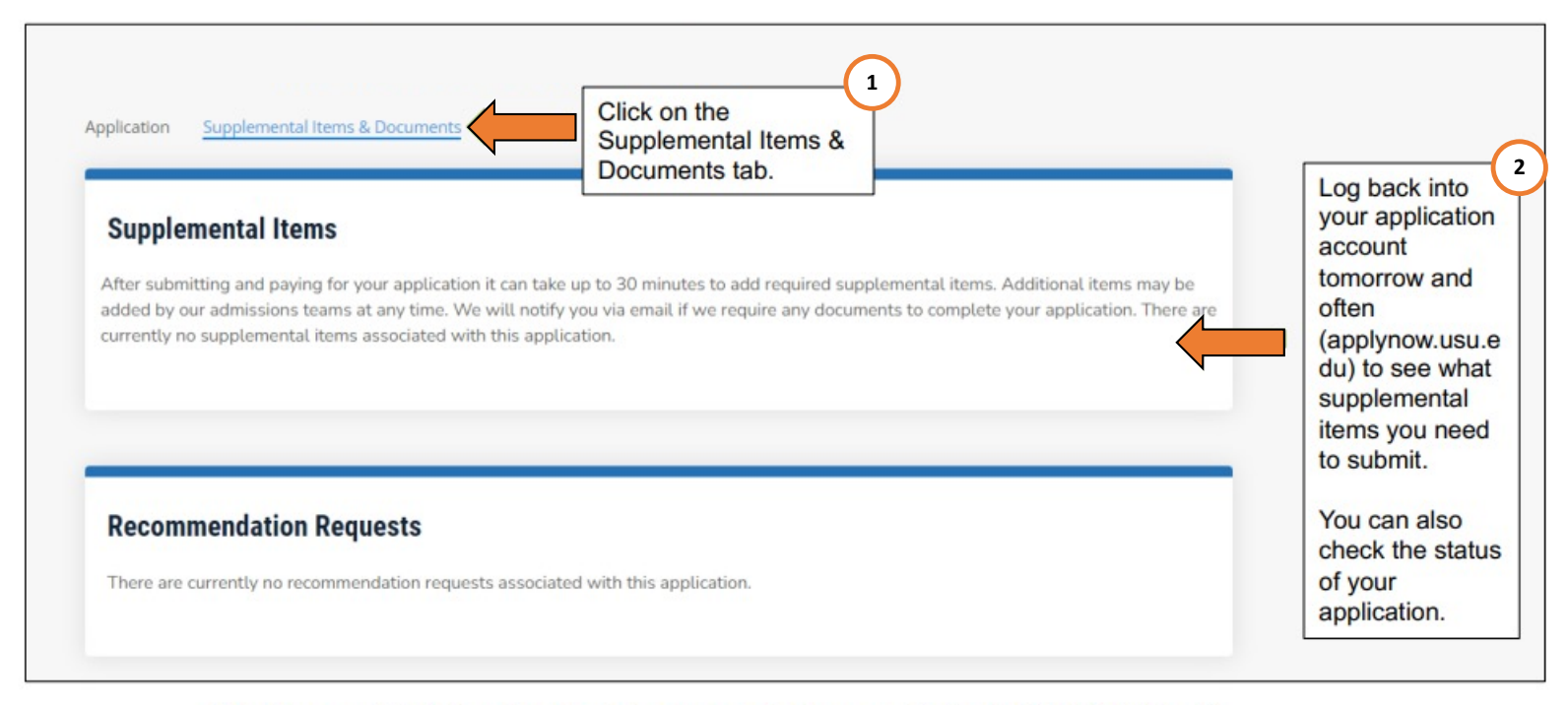

Check your email daily to read and reply to messages about your application to Utah State University.

If you have questions, email <u>usuintl@usu.edu</u>.